# WD FileAgent Application User Guide

**As of:** 16.12.2019 **Version:** 19.12.16

## About application

The WD FileAgent application is used to automatically download files from the vehicle tachograph archives and the driver card archives stored on Webdispatching to a directory defined by the user. The download is performed in regular 30 minute intervals. Files with the extension ".ESM" are renamed to the extension ".DDD" and then saved to the selected directory.

In the application it is also possible to manually and repeatedly download files.

When the application is running, logging and recording of the history of downloaded files or errors is performed.

#### Installation

For installation, the user will receive the listed files and after clicking WDFFileAgentSetup.msi, follow these steps.

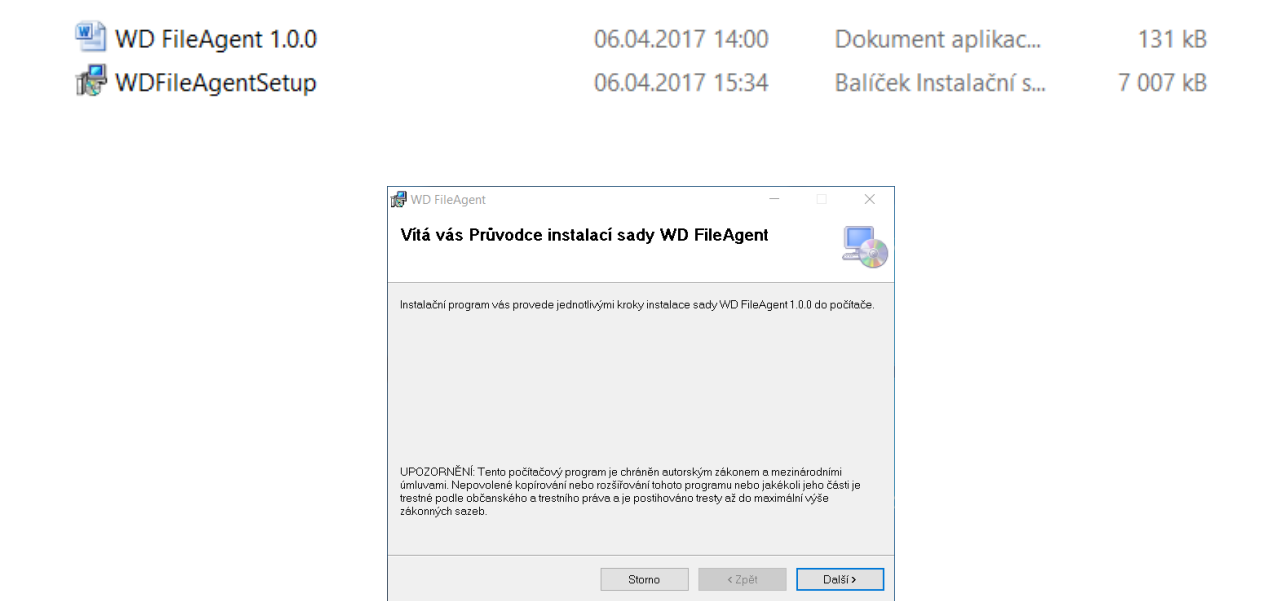

Select path for program installation

| WD FileAgent                                                                                                    |                                                                                                    | _                                                    |                       |                |
|----------------------------------------------------------------------------------------------------|----------------------------------------------------------------------------------------------------|------------------------------------------------------|-----------------------|----------------|
| Výběr instalační slož                                                                                             | žky                                                                                                  |                                                      |                       | 5              |
| nstalační program sadu WD File.<br>Chcete-li provést instalaci do této<br>složkv. zadeite ii do níže uvedené      | Agent nainstaluje do následuj<br>o složky, klikněte na tlačítko Dz<br>ého pole nebo klikněte na tlač | ící složky.<br>alší. Chcete-li ins<br>ítko Procházet | stalaci provés        | t do jini      |
|                                                                                                    |                                                                                                    |                                                      |                       |                |
| Slozka:                                                                                                    | lisnečink\WD EileAgent\                                                                              |                                                      | Prochézo              |                |
| lo.tr logicant neo (xoo) (xrebu                                                                                   | ispecial (in practice and in the second                                                              |                                                      | Prochaze              | L              |
|                                                                                                    |                                                                                                    |                                                      | Potřebné mís<br>disku | sto na         |
| Sadu WD FileAgent můžete na                                                                                       | ainstalovat jen pro sebe nebo                                                                        | pro všechny uži                                      | ivatele tohoto        |                |
| počítače:                                                                                                    |                                                                                                    |                                                      |                       |                |
| ● Všichni                                                                                                    |                                                                                                    |                                                      |                       |                |
| <ul> <li>Jen tento uživatel</li> </ul>                                                                            |                                                                                                    |                                                      |                       |                |
|                                                                                                    |                                                                                                    |                                                      |                       |                |
|                                                                                                    |                                                                                                    |                                                      |                       |                |
|                                                                                                    | Stomo                                                                                                | < Zpět                                               | Dal                   | ší >           |
|                                                                                                    | Storno                                                                                               | < Zpět                                               | Dal                   | ší >           |
| WD FileAgent                                                                                                    | Stomo                                                                                                | < Zpět                                               | Dal                   | ší <b>&gt;</b> |
| 🛃 WD FileAgent                                                                                                    | Stomo                                                                                                | < Zpět                                               | Dal                   | ší ><br>×      |
| WD FileAgent<br>Potvrzení instalace                                                                               | Storno                                                                                               | < Zpět                                               | - Dal                 | ší ><br>×      |
| WD FileAgent<br>Potvrzení instalace                                                                               | Storno                                                                                               | < Zpět                                               | Dal                   | ši ><br>×      |
| WD FileAgent Potvrzení instalace Instalační program je připreven r Chentrik addili instalaci klikučí              | Storno                                                                                               | < Zpět                                               | Dai                   | ší ><br>×      |
| WD FileAgent<br>Potvrzení instalace<br>Instalační program je připreven r<br>Chcete-li zahájit instalaci, klikněti | Storno<br>nainstelovat sadu WD FileAge<br>e na tlačitko Delší.                                       | < Zpět                                               | Dai                   | ší ><br>×      |
| WD FileAgent<br>Potvrzení instalace<br>Instalační program je připreven r<br>Chcete-li zahájiť instalaci, klikněti | Stomo<br>nainstelovat sadu WD FileAge<br>e na flačitko Dolší.                                        | < Zpět                                               | Doi                   | ší ><br>×      |
| WD FileAgent<br>Potvrzení instalace<br>Instalační program je přípraven r<br>Chcete-li zahájiť instalaci, klíkněti | Storno<br>nainstalovat sadu WD FileAge<br>e na tlačitko Dolší.                                       | < Zpět                                               |                       | ší ><br>×      |
| WD FileAgent<br>Potvrzení instalace<br>Instalační program je připreven r<br>Chcete-li zahájit instalaci, kliknéti | Storno<br>nainstalovat sadu WD FileAge<br>e na tlačitko Dolší.                                       | < Zpět                                               |                       | 81><br>×       |
| WD FileAgent<br>Potvrzení instalace<br>Instalační program je připraven r<br>Chcete-li zahájiť instalaci, klikněti | Storno<br>nainstalovat sadu WD FileAge<br>e na flačitko Dolší.                                       | < Zpět                                               |                       | ×              |
| WD FileAgent<br>Potvrzení instalace<br>Instalační program je připraven r<br>Chcete-li zahájiť instalaci, klikněti | Storno<br>nainstalovat sadu WD FileAge<br>e na tlačitko Dolší.                                       | < Zpét                                               | - Dol                 | ×              |
| WD FileAgent Potvrzení instalace Instalační program je připreven r Chcete-li zahájit instalaci, klikněte          | Storno<br>nainstelovat sadu WD FileAge<br>e na tlačitko Delší.                                       | < 2pét                                               | - Del                 | ×<br>          |
| WD FileAgent Potvrzení instalace Instalační program je připreven r Chcete-ii zahájit instalaci, klikněti          | Storno<br>neinstelovat sadu WD FileAge<br>e na tlačitko Delší.                                       | < 2pët                                               |                       | ×              |
| WD FileAgent Potvrzení instalace Instalační program je připreven r Chcete-li zohájit instalaci, kliknět           | Storno                                                                                               | < 2pět                                               |                       | ši ><br>×      |
| WD FileAgent Potvrzení instalace Instalační program je připreven r Chcete-li zahájit instalaci, kliknět           | Storno                                                                                               | < 2pét                                               |                       | ši ><br>×      |

| 💋 WD FileAgent                                                                        | _          |           | $\times$ |
|---------------------------------------------------------------------------------------|------------|-----------|----------|
| Instalace byla dokončena                                                              |            |           | 5        |
| Sada WD FileAgent była úspěšně nainstalována.                                         |            |           |          |
| Ukončete program kliknutím na tlačítko Zavřít.                                        |            |           |          |
|                                                                                       |            |           |          |
|                                                                                       |            |           |          |
|                                                                                       |            |           |          |
|                                                                                       |            |           |          |
|                                                                                       |            |           |          |
| Na webu Windows Update zijstěte, zda nejsou k dispozici důležité aktual<br>Framework. | lizace roz | hraní .NE | т        |
| Storno KZp                                                                            | ět         | Z         | avřít    |

Installation results in adding the program to your menu

- Adding the program to the menu After start (for automatic program start after turning on the computer
- Adding the program to the Start menu
- Adding the icon to the desktop

After the first start of the program the icon will also display in the hidden icons panel

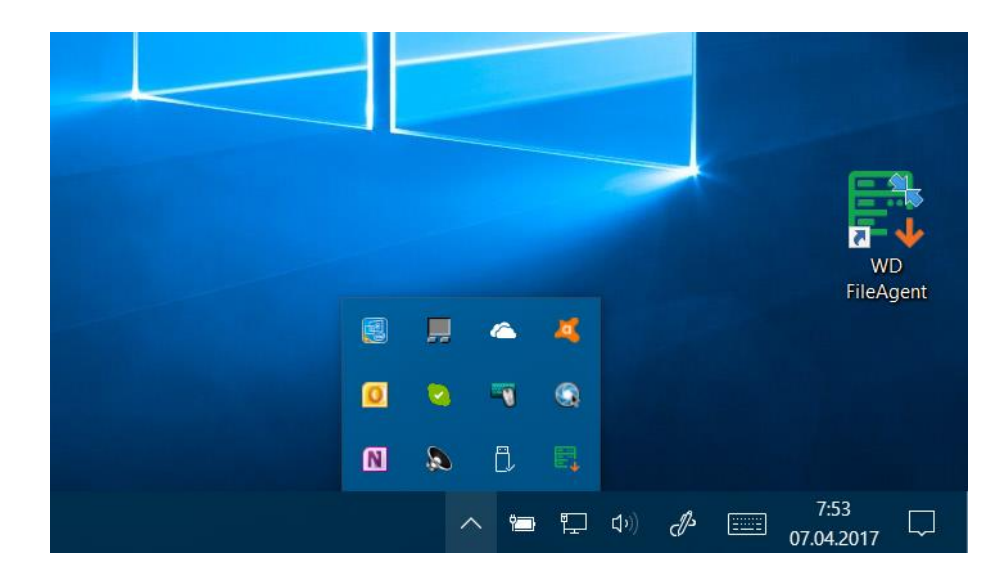

# Login

The login details are the same as when the user logs in to the "standard" WEBDISPATCHING, i.e.:

# company name user name password

The login details may also be remembered so that they do not need to be entered every time. After ticking this option, the user do not need to log in any more. For this login it is recommended to enter new login details.

By using the "Login" button you log in to the WD FileAgent application.

| PŘIHLÁŠENÍ DO APLIKACE WD FILEAGENT                                         | -       | ×   |
|-----------------------------------------------------------------------------|---------|-----|
| <b>FileAgent</b>                                                            |         |     |
| Společnost:<br>Uživatel:                                                    |         |     |
| Heslo:                                                                      |         |     |
| Zapamatovat přihlašovací údaje                                              | (       |     |
| Priniasovaci udaje jsou snodne jako na webu <u>http://www.webdispecink.</u> | Přihlá: | sit |

# Main screen

After logging in, the main screen of the application will appear, consisting of the menu (File, Function, Help) and the application log.

| 🛃 WD FILEAG                                                       | ENT                                                                                                    | _ | × |
|-------------------------------------------------------------------|----------------------------------------------------------------------------------------------------|---|---|
| Soubor Funkce                                                     | Nápověda                                                                                                    |   |   |
| 06.04.2017 14:12:03<br>06.04.2017 14:12:02                        | Nových souborů ke stažení je: 0<br>Stahuji seznam souborů od: 06.04.2017 00:00:00 do: 06.04.2017 14:12:02                                                                        |   | * |
| 06.04.2017 13:42:04<br>06.04.2017 13:42:03<br>06.04.2017 13:42:03 | Uložen soubor na disk: M_20170406_0742_5M23721_U5YHN813ADL054784.DDD<br>Uložen soubor na disk: C_20170406_0774_Demo_Demo_0000000015AF1374.DDD<br>Nových souborů ke stažení je: 2 |   |   |
| 06.04.2017 13:42:02                                               | Stahuji seznam souborů od: 06.04.2017 00:00:00 do: 06.04.2017 13:42:02                                                                                                    |   |   |
|                                                                   |                                                                                                    |   |   |
|                                                                   |                                                                                                    |   |   |
|                                                                   |                                                                                                    |   |   |
|                                                                   |                                                                                                    |   |   |
|                                                                   |                                                                                                    |   | Ŧ |
| & hisoft - admin                                                  |                                                                                                    |   |   |

### **Download logic**

- 1. After installing the program and logging into the application, the files will be downloaded for the first time from midnight of the current day to the current time
- 2. Files are downloaded according to the date of record on the Webdispatching server data Input in the Tools menu Dispatchers tools Vehicle tachograph/drivers archive, both tachograph and driver files are downloaded.
- 3. The regular download then begins 30 minutes after the initial successful download, and then every 30 minutes.
- 4. If an error occurs during download due to failure of Webdispatching, API interface, computer from which the application is running, or non-existent defined storage, the program records the last successful download of the whole file set and starts downloading the files again in 30 min. following the last successful download.

#### Example

- It is 13/4/2017 8:00 and the list of files stored on the Webdispatching server from 7:30 to 8:00 is being downloaded e.g. 8 new files should be downloaded
- An error occurs during download (download of some files fails, download is interrupted, etc.) only first 5 files will be downloaded
- It is 8:30 and the last successful download was recorded at 7:30, the program will start downloading again from 7:30, while those files that were downloaded at 8:00 in the previous attempt are not downloaded again - so the program will try to download the remaining 3 from 7:30 to 8:00 + new ones from 8:00 to 8:30

The aforementioned rule also applies in case of a longer, multiple day download outage

5. Manual file download does not interfere with the regular download interval.

# File Menu

In the menu you find Setting, Log out and Exit

|       | 📑 🖓 🐨   | d fileag                 | NT                                                                                                    | _ ×      |  |
|-------|---------|--------------------------|----------------------------------------------------------------------------------------------------|----------|--|
|       | Soubor  | Funkce                   | Nápověda                                                                                                  |          |  |
| 🥜 Nas | stavení | 7 07:58:57<br>7 07:58:56 | Nových souborů ke stažení je: 0<br>Stahuji seznam souborů od: 07.04.2017 00:00:00 do: 07.04.2017 07:58:56 | A.       |  |
| 🐣 Od  | hlášení |                          |                                                                                                    |          |  |
| 🗙 Kor | nec     |                          |                                                                                                    |          |  |
|       |         |                          |                                                                                                    |          |  |
|       |         |                          |                                                                                                    |          |  |
|       |         |                          |                                                                                                    |          |  |
|       |         |                          |                                                                                                    | $\nabla$ |  |
|       | 🚨 t     | - hi                     | oft                                                                                                    |          |  |
|       |         |                          |                                                                                                    |          |  |
|       |         |                          |                                                                                                    |          |  |

#### Setting

The Setting screen may be displayed through the Menu - "File"/"Setting"

On this screen you need to set a Working directory of your data storage to store the downloaded files and enter the application license code.

One log file with the data download protocol will be created and saved for each day. Logs are stored for the period of 6 months. After this period has elapsed, they will be gradually deleted (after starting the program the files are checked and those older than half a year are deleted).

The "Open directory" button displays the log files directory. The path cannot be changed, it is used to browse a detailed log file with the download history.

| WD FILEAGENT - NASTAVENI                                       |           | 2      |
|----------------------------------------------------------------|-----------|--------|
| <b>Pracovní adresář</b><br>Adresář slouží pro ukládání souborů |           |        |
| C:\Temp\FileAgent                                              |           |        |
| Licenční kód aplikace                                          |           |        |
| •••••                                                          |           |        |
| Adresář pro logování aplikace<br>Cestu nelze změnit            |           |        |
| C:\ProgramData\HiSoftware\WDFileAgent\Logs                     | Otevřít a | dresář |
|                                                                |           |        |
|                                                                |           |        |
|                                                                |           |        |
|                                                                |           |        |
|                                                                |           |        |
|                                                                |           |        |
|                                                                |           |        |
|                                                                |           |        |
|                                                                |           | _      |

#### Log file sample

| 2017-04-12 07:29:43,864 INFO | [1] WDFileAgent.Gui.MainViewModel - Uložen soubor na disk: M_20170411_1643_1TA6558_WJMM1VUH60C3↔ | 43019.DDD   |
|------------------------------|--------------------------------------------------------------------------------------------------|-------------|
| 2017-04-12 07:59:15,544 INFO | [1] WDFileAgent.Gui.MainViewModel - Stahuji seznam souborů od: 11.04.2017 00:00:00 do: 12.04.20  | 17 07:59:15 |
| 2017-04-12 07:59:16,129 INFO | [1] WDFileAgent.Gui.MainViewModel - Nových souborů ke stažení je: 14                             |             |
| 2017-04-12 07:59:16,466 INFO | [1] WDFileAgent.Gui.MainViewModel - Uložen soubor na disk: C_20                                  | 0000.DDD    |
| 2017-04-12 07:59:16,830 INFO | [1] WDFileAgent.Gui.MainViewModel - Uložen soubor na disk: M_20                                  | 95368.DDD   |
| 2017-04-12 07:59:17,368 INFO | [1] WDFileAgent.Gui.MainViewModel - Uložen soubor na disk: C_20                                  | 35NR001.DDD |
| 2017-04-12 07:59:18,016 INFO | [1] WDFileAgent.Gui.MainViewModel - Uložen soubor na disk: M_20                                  | 93130.DDD   |
| 2017-04-12 07:59:18,547 INFO | [1] WDFileAgent.Gui.MainViewModel - Uložen soubor na disk: C_20                                  | 2CPC001.DDD |
| 2017-04-12 07:59:19,048 INFO | [1] WDFileAgent.Gui.MainViewModel - Uložen soubor na disk: M_20                                  | 18750.DDD   |
| 2017-04-12 07:59:19,701 INFO | [1] WDFileAgent.Gui.MainViewModel - Uložen soubor na disk: C_20                                  | 2CPC001.DDD |
| 2017-04-12 07:59:20,130 INFO | [1] WDFileAgent.Gui.MainViewModel - Uložen soubor na disk: M_20                                  | 18750.DDD   |
| 2017-04-12 07:59:20,701 INFO | [1] WDFileAgent.Gui.MainViewModel - Uložen soubor na disk: C_20                                  | 000.DDD     |
| 2017-04-12 07:59:21,271 INFO | [1] WDFileAgent.Gui.MainViewModel - Uložen soubor na disk: M_20                                  | 80031.DDD   |
| 2017-04-12 07:59:21,902 INFO | [1] WDFileAgent.Gui.MainViewModel - Uložen soubor na disk: C_20                                  | 7000.DDD    |
| 2017-04-12 07:59:22,302 INFO | [1] WDFileAgent.Gui.MainViewModel - Uložen soubor na disk: M_20                                  | 93131.DDD   |
| 2017-04-12 07:59:22,849 INFO | [1] WDFileAgent.Gui.MainViewModel - Uložen soubor na disk: C_20                                  | PG001.DDD   |
| 2017-04-12 07:59:23,571 INFO | [1] WDFileAgent.Gui.MainViewModel - Uložen soubor na disk: M_20                                  | 47058.DDD   |

# "Function" Menu

The "Function" button in the menu / "Download new files"

Function serves for immediate download of new files from the server, the application does not wait for the 30-minute interval.

| 🛃 WD       | FILEAG     | ENT                                                                    | - | × |
|------------|------------|------------------------------------------------------------------------|---|---|
| Soubor     | Funkce     | Nápověda                                                               |   |   |
| 06.04.201  | Staž       | ení souborů - nových                                                   |   |   |
| 06.04.2013 | Staž       | ení souborů - dle časového intervalu                                   |   |   |
| 06.04.2017 | 7 13:48:33 | Uložen soubor na disk: C_20170406_0774_Demo_Demo_0000000015AF1374.DDD  |   |   |
| 06.04.2017 | 13:48:32   | Stahuji seznam souborů od: 06.04.2017 00:00:00 do: 06.04.2017 13:48:32 |   |   |
|            |            |                                                                        |   |   |
|            |            |                                                                        |   |   |
|            |            |                                                                        |   |   |
|            |            |                                                                        |   |   |
|            |            |                                                                        |   |   |
|            |            |                                                                        |   | ~ |
| 🚨 hisoft   | t - admin  |                                                                        |   |   |

The "Function" button in the menu / "Download files – based on time period,

Function is used for repeated downloading of all files based on the time interval and it is not checked whether the file has already been downloaded or not. It is recommended to use the current date or older. Downloading files this way does not affect regular downloads every 30 min.

| E, WD FILEAGE                                                                                                    | ENT                                                                                                    | – ×    |
|----------------------------------------------------------------------------------------------------|----------------------------------------------------------------------------------------------------|--------|
| Soubor Funkce                                                                                                    | Nápověda                                                                                                    |        |
| 06.04.2017 14:18:33<br>06.04.2017 14:18:32<br>06.04.2017 13:48:34<br>06.04.2017 13:48:33<br>06.04.2017 13:48:33<br>06.04.2017 13:48:32 | Nových souborů ke stažení je: 0         Stahují       WD FILEAGENT - STAŽENÍ SOUBORŮ ×         Uložen<br>Uložen<br>Nových<br>Stahují       Vyberte časový interval stažení souborů         Od:       5. 4. 2017         Do:       6. 4. 2017 | A4.DDD |
|                                                                                                    | Ok Zavřít                                                                                                    |        |
| 🚳 hisott - admin                                                                                                    |                                                                                                    |        |

This function is primarily intended for repeated download of files, e.g. in case of their loss or for initial download of files.

The download interval is limited to 6 months retroactively.